## M64 HƯỚNG DẪN CƠ BẢN MODULE E-LEARNING

## Basic instructions for e-Learning modules

English version starting from page 22

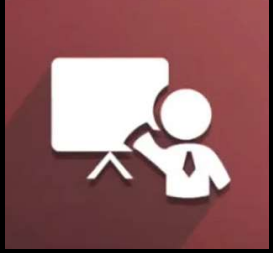

**E-Learning** 

Soạn bởi: Team Project Date: 10/11/2024

## 01 TRUY CẬP E-LEARNING VÀ THAM DỰ KHÓA HỌC 02 XEM VÀ HỌC CÁC BÀI GIẢNG 03 LÀM BÀI KIỂM TRA VỚI MÕI BÀI GIẢNG 04 ĐÁNH GIÁ VÀ GÓP Ý NỘI DUNG BÀI GIẢNG

## 01 Truy cập e-Learning và tham dự khóa học

M64 HƯỚNG DẪN CƠ BẢN MODULE E-LEARNING

3

### Bước 1: Trên giao diện Odoo, chọn vào biểu tượng e-Learning

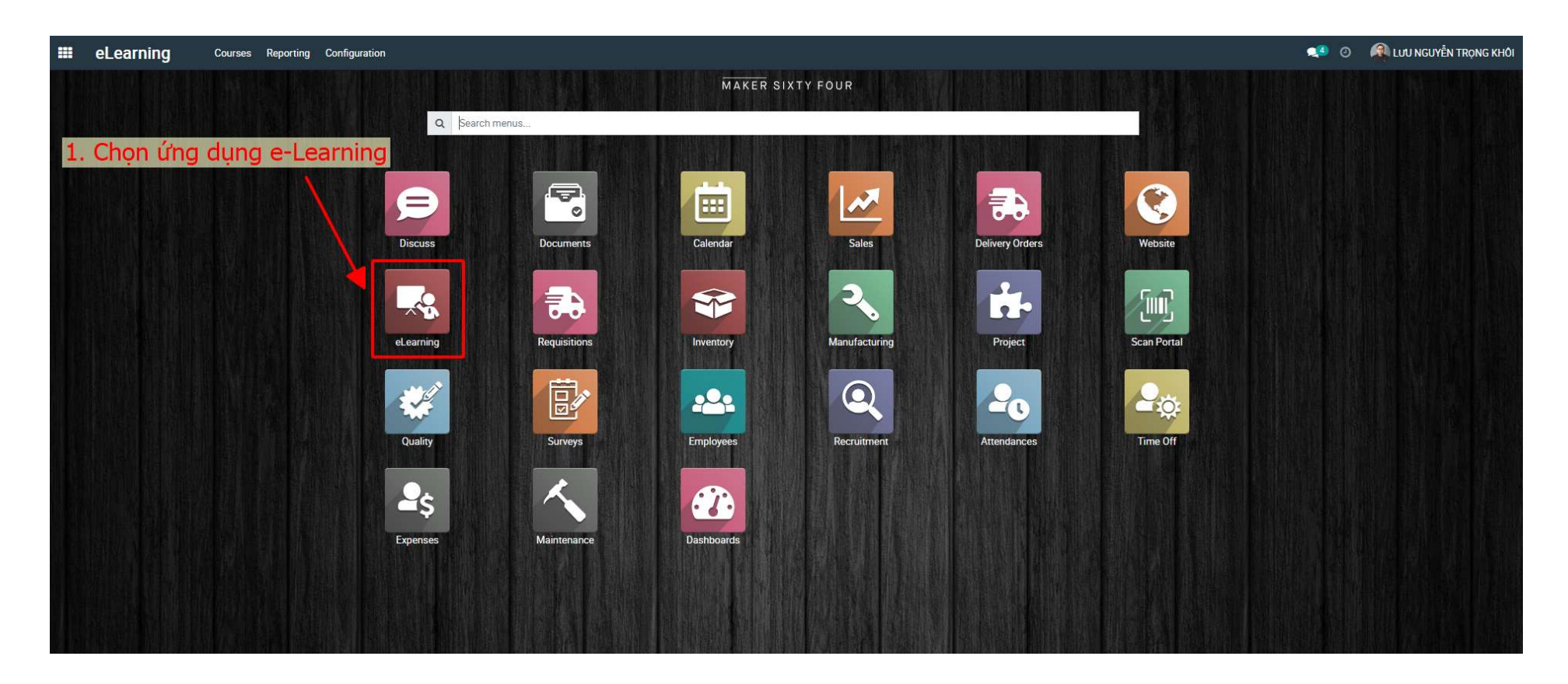

01 Truy cập e-Learning và tham dự khóa học

## Bước 2: Chọn vào nút Xem khóa học ở khóa học cần tham dự

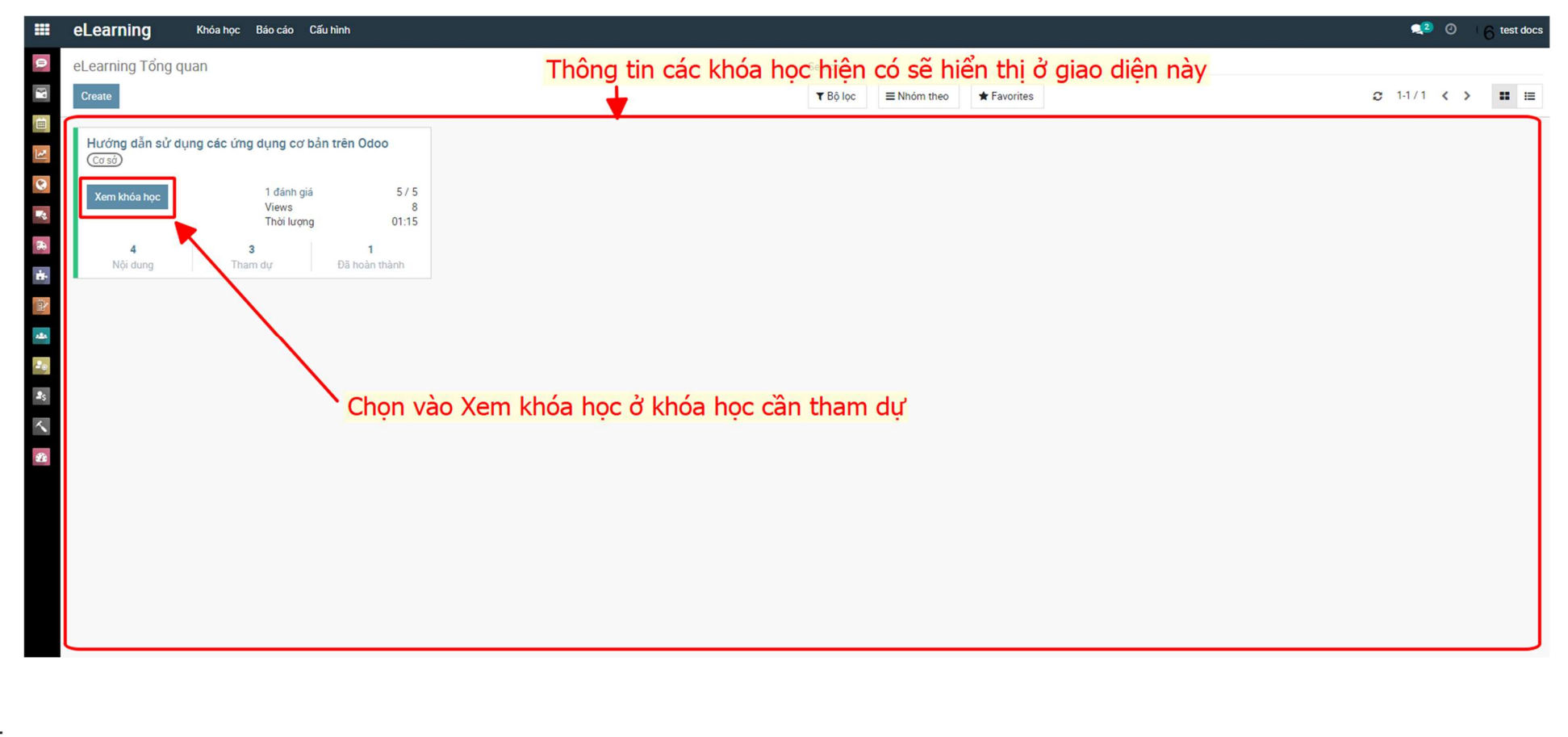

## Bước 3: Nhấn vào nút Join Course để tham dự khóa học

| ₩WEBSITE ▼                           |                                                                                                    |                                                     | 💽 Published 📋 🕂 New 🖌 Edit - |
|--------------------------------------|----------------------------------------------------------------------------------------------------|-----------------------------------------------------|------------------------------|
| MAKER SIXTY F                        | OUR Home Courses Contact us                                                                              | test docs - Contact Us                              | í                            |
| Courses / [Odoo] Hướng dẫn sử d      | ụng các module cơ bản                                                                                    | Q Search courses                                    |                              |
| Лин Соикзе                           | [Odoo] Hướng dẫn sử dụng các m<br>Add a review<br>Course Reviews (1)<br>Add Tag Nhấn vào nút Join Course | odule cơ bản<br><mark>se để tham dự khóa học</mark> |                              |
| Responsible LUU NGUYĚN<br>TRONG KHÔI | = Ling dung Discuss                                                                                      | + Add Content                                       |                              |
| Last Update 09/28/2024               | = D Hướng dẫn sử dụng ứng dụng Discuss                                                                   | Provinger                                           |                              |
| Completion 1 hour 15                 |                                                                                                    |                                                     |                              |
| Time minutes                         |                                                                                                    | + Add Content                                       |                              |
| Members 3                            | 📃 🖪 Hướng dẫn xem Tài liệu (Documents) trên Odoo                                                         | Preview 🏴 10 xp 🖋 🛍                                 |                              |
| C Share                              | Úng dụng Calendar                                                                                        | + Add Content                                       |                              |
|                                      | 📃 🔀 Tống quan ứng dụng Lịch trên Odoo                                                                    | Preview 🍋 10 xp 🖉 🏛                                 |                              |
|                                      | Úng dụng Project                                                                                         | + Add Content                                       |                              |
|                                      | ⊟ Hướng dẫn tạo Task Project trên Odoo                                                                   | 1                                                   |                              |

<u>Note:</u> Nếu tham dự khóa học <u>bằng đường link được chia sẻ</u>, đăng nhập bằng tài khoản Odoo nếu chưa đăng nhập trước và nhấn Join Course

|                                                | MAKER SIXTY FOUR Home Courses                                                                                                    |                                                                                                    | Sign in Contact Us                                                     |                            |  |
|------------------------------------------------|----------------------------------------------------------------------------------------------------|----------------------------------------------------------------------------------------------------|------------------------------------------------------------------------|----------------------------|--|
|                                                | Courses / [Odoo] Hướng dẫn sử dụng                                                                                                    | g các module cơ bản                                                                                                    | Q Searc courses                                                        |                            |  |
|                                                |                                                                                                    | [Odoo] Hướng dẫn sử (<br>★★★★★<br>★ Course Reviews (2)                                                                                                    | dụng các module cơ bản<br>1. Đăng nhập vào bằn<br>Odoo nếu chưa đăng t | ng tài khoản<br>nhập trước |  |
| 2. Chọn vào Join Course<br>để tham dự khóa học | Jow Course<br>R Please login to join this course<br>IRQNG KHOT<br>Last Update 10/11/2024<br>Completion 1 hour 15<br>Time minutes<br>Members 4<br>Cashare | Boxic         Úng dung Discuss         Image: Description of the state of the state of the | Preview 10 xp                                                          |                            |  |
|                                                |                                                                                                    | Ứng dụng Project         Hưởng dẫn tạo Task Project trên Odoo                                                                                                    |                                                                        |                            |  |

HƯỚNG DẪN CƠ BẢN MODULE E-LEARNING

01 Truy cập e-Learning và tham dự khóa học

## 02 Xem và học các bài giảng

M64 HƯỚNG DẪN CƠ BẢN MODULE E-LEARNING

### Bước 1: Giao diện sau khi tham gia khóa học và các bài giảng

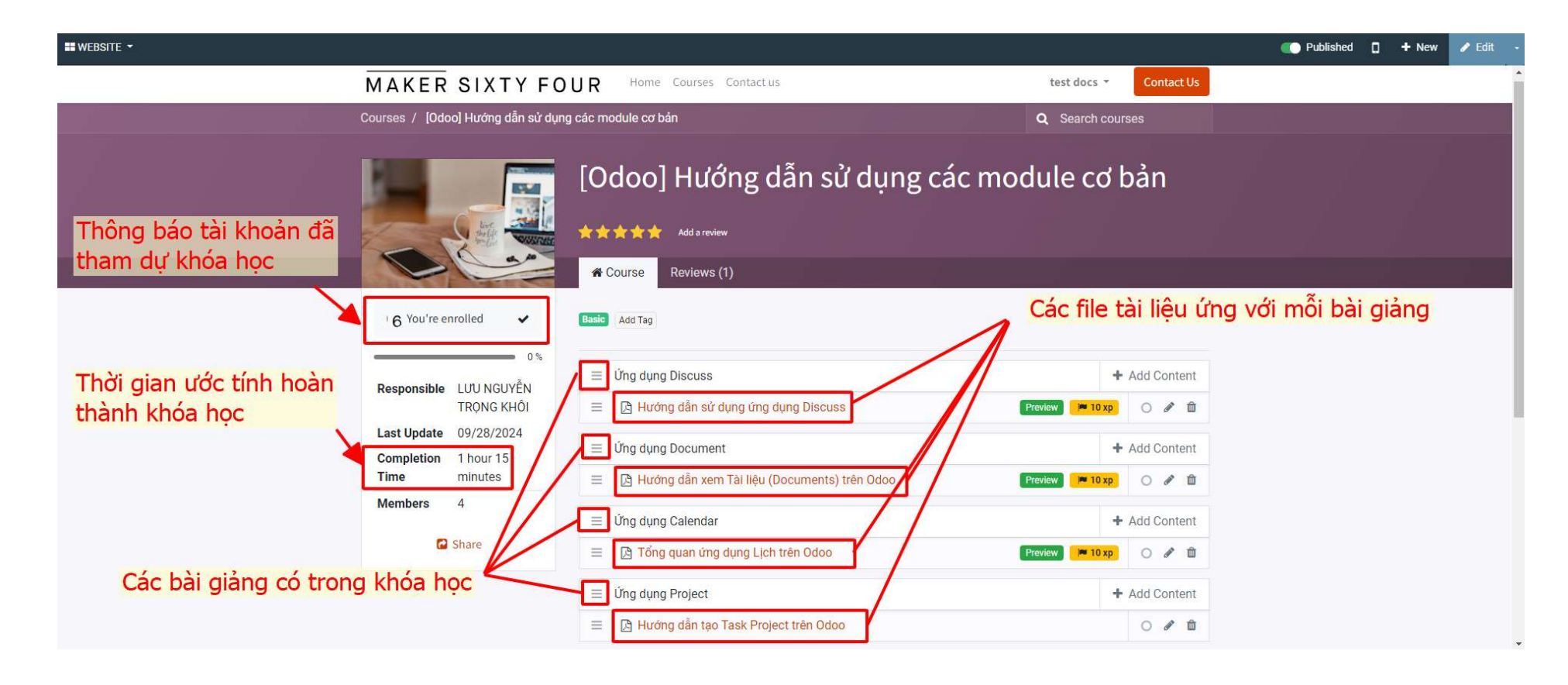

## Bước 2: Chọn vào file tài liệu ứng với bài giảng muốn học

| ₩WEBSITE ▼                                                   |                                                                |                                                                                                    |                                                                            |                                    | C Published                   | + New         | 🥒 Edit 🕓 |
|--------------------------------------------------------------|----------------------------------------------------------------|----------------------------------------------------------------------------------------------------|----------------------------------------------------------------------------|------------------------------------|-------------------------------|---------------|----------|
|                                                              | MAKER SIXTY F                                                  | OUR Home Courses Contact us                                                                                                    | test docs 👻                                                                | Contact Us                         |                               |               |          |
|                                                              | Courses / <b>[Odoo] Hướng dẫn sử d</b> ụ                       | ing các module cơ bản                                                                                                    | Q Search cours                                                             | es                                 |                               |               |          |
|                                                              | 6 You're enrolled                                              | [Odoo] Hướng dẫn sử dụ<br>★★★★★ Add a review<br>★ Course Reviews (1)<br>Basic Add Tag                                                 | ng các module cơ b<br>Chọn vào file tài liệu ứn<br>'D: chọn vào file "Hưới | pản<br>ng với bài g<br>ng dẫn sử ( | jiảng muốn hợ<br>dụng ứng dụn | oc<br>ng Disc | cuss"    |
|                                                              | 0%<br>Responsible LƯU NGUYỄN<br>TRỌNG KHÔI                     | <ul> <li>              Úng dụng Discuss      </li> <li>              Hướng dẫn sử dụng ứng dụng Discuss      </li> </ul>              | Preview M 10 xp                                                            | Add Content                        |                               |               |          |
|                                                              | Last Update 09/28/2024<br>Completion 1 hour 15<br>Time minutes | <ul> <li>              Úng dụng Document      </li> <li>             JB Hướng dẫn xem Tài liệu (Documents) trên Odo       </li> </ul> | + .<br>0 Preview № 10 xp                                                   | Add Content                        |                               |               |          |
|                                                              | Members 4                                                      | <ul> <li>Üng dụng Calendar</li> <li>D Tổng quan ứng dụng Lịch trên Odoo</li> </ul>                                                    | +<br>Preview M 10 xp                                                       | Add Content                        |                               |               |          |
| https://erp.maker64.net/slides/slide/huong-dan-su-dung-ung-d | ung-discuss-34?fullscreen=1                                    | <ul> <li>              Úng dụng Project      </li> <li> <u>B</u> Hướng dẫn tạo Task Project trên Odoo         </li> </ul>             | +                                                                          | Add Content                        |                               |               |          |

## Bước 3: Chuyển trang tài liệu để xem và học nội dung

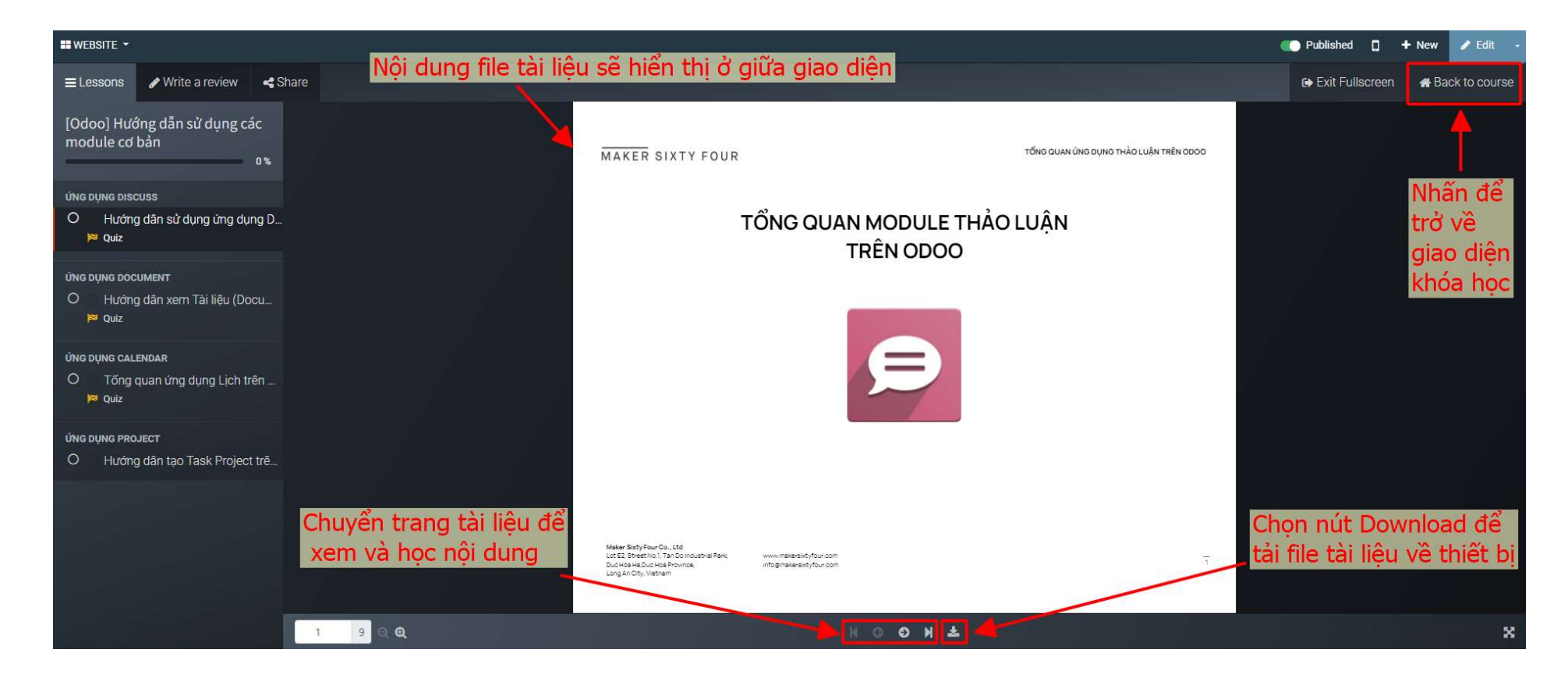

HƯỚNG DẪN CƠ BẢN MODULE E-LEARNING

02 Xem và học các bài giảng

## 03 Làm bài kiểm tra với mỗi bài giảng

M64 HƯỚNG DẪN CƠ BẢN MODULE E-LEARNING

12

## Bước 1: Nhấn vào nút Quiz dưới bài giảng đang học để kiểm tra

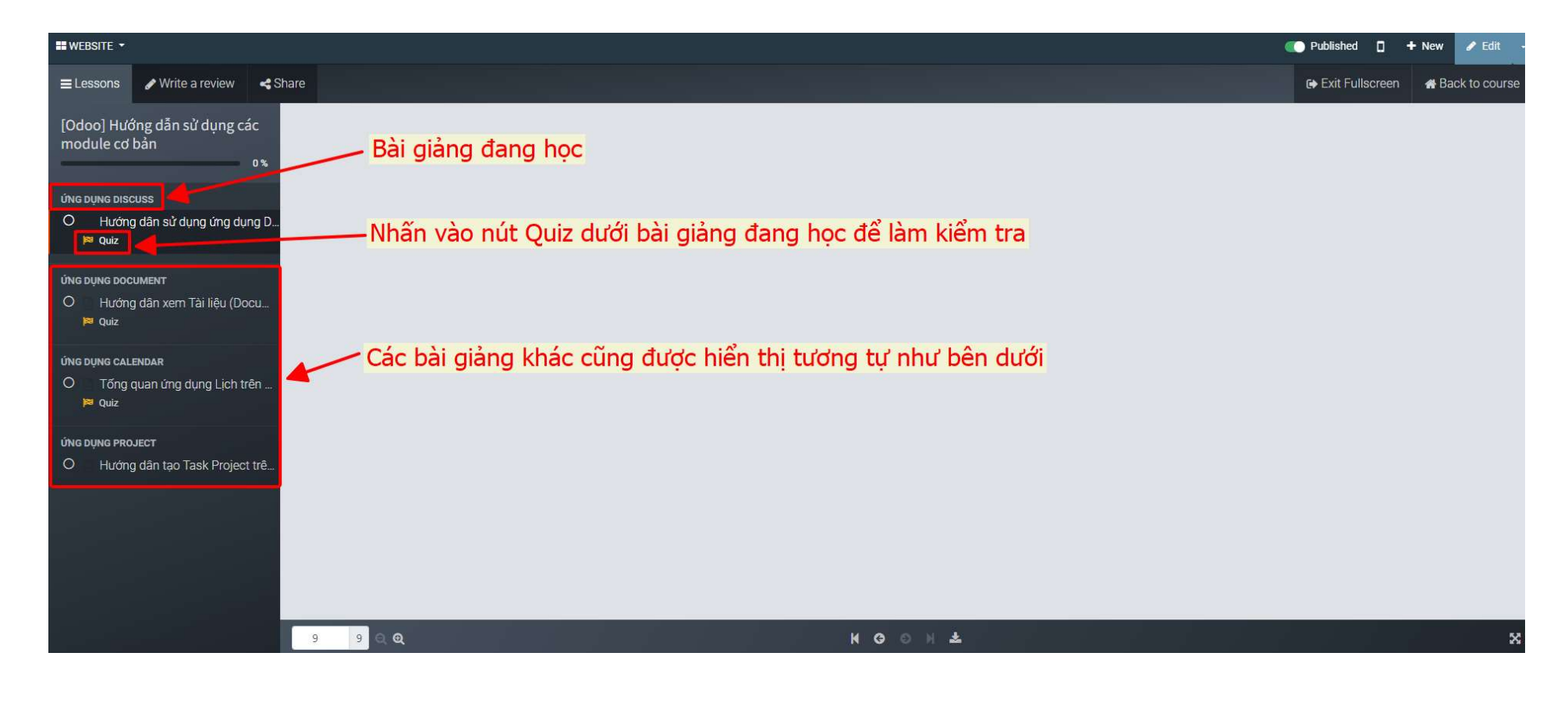

— Μ 6 4 ΗƯỚNG DẪN CƠ BẢN MODULE E-LEARNING 03 Làm bài kiểm tra với mỗi bài giảng

13

## Bước 2: Thực hiện các bước như hình dưới để làm kiểm tra

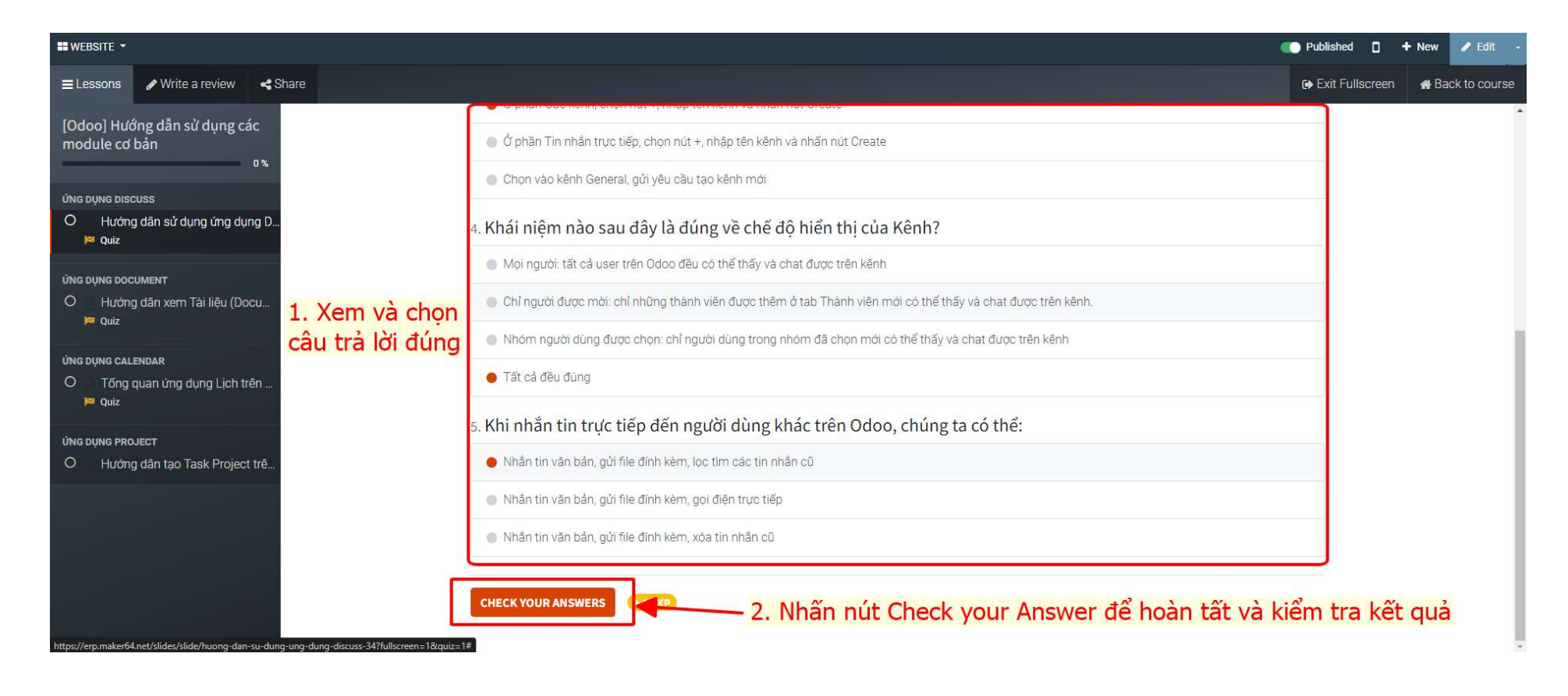

### Bước 3: Giao diện hoàn tất bài kiểm tra như hình dưới

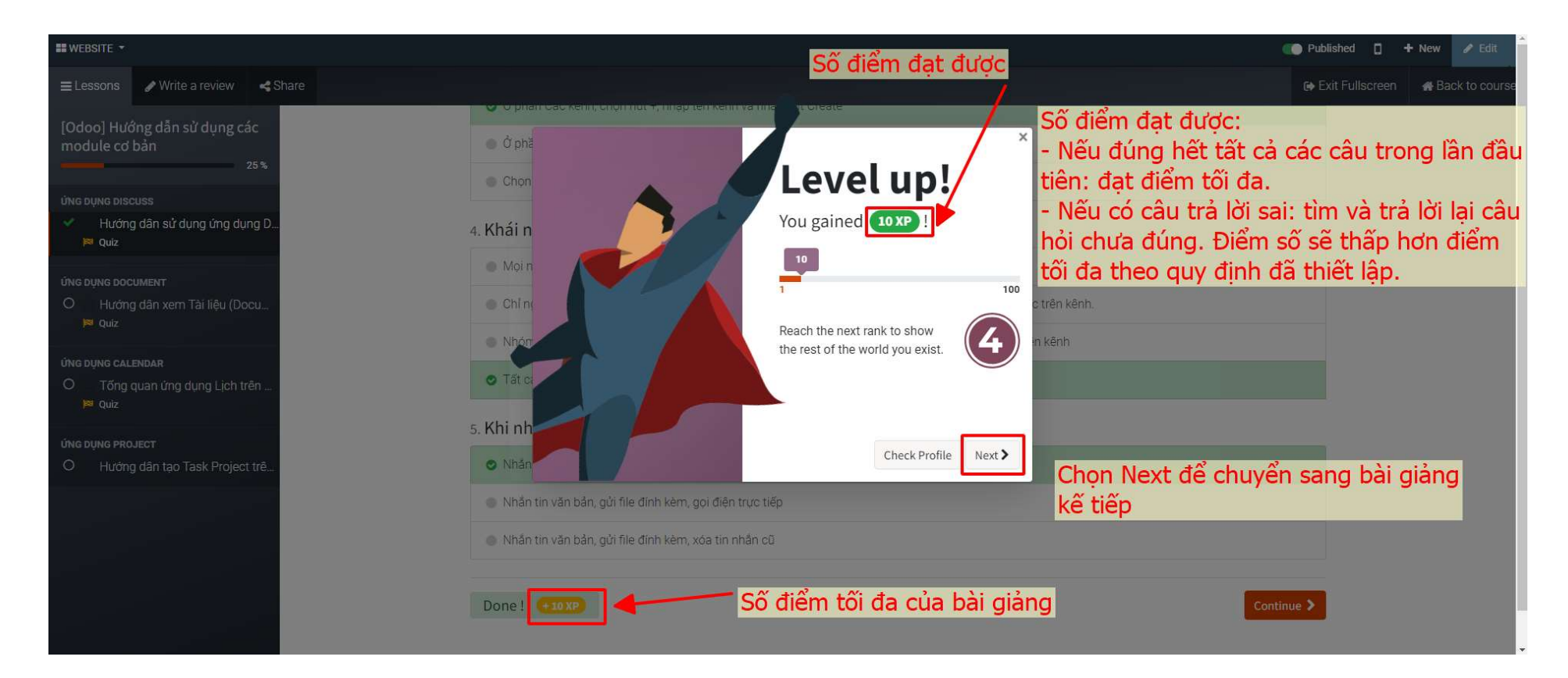

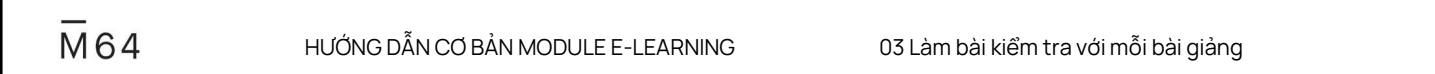

### Bước 4: Giao diện khóa học sau khi đã làm các bài kiểm tra

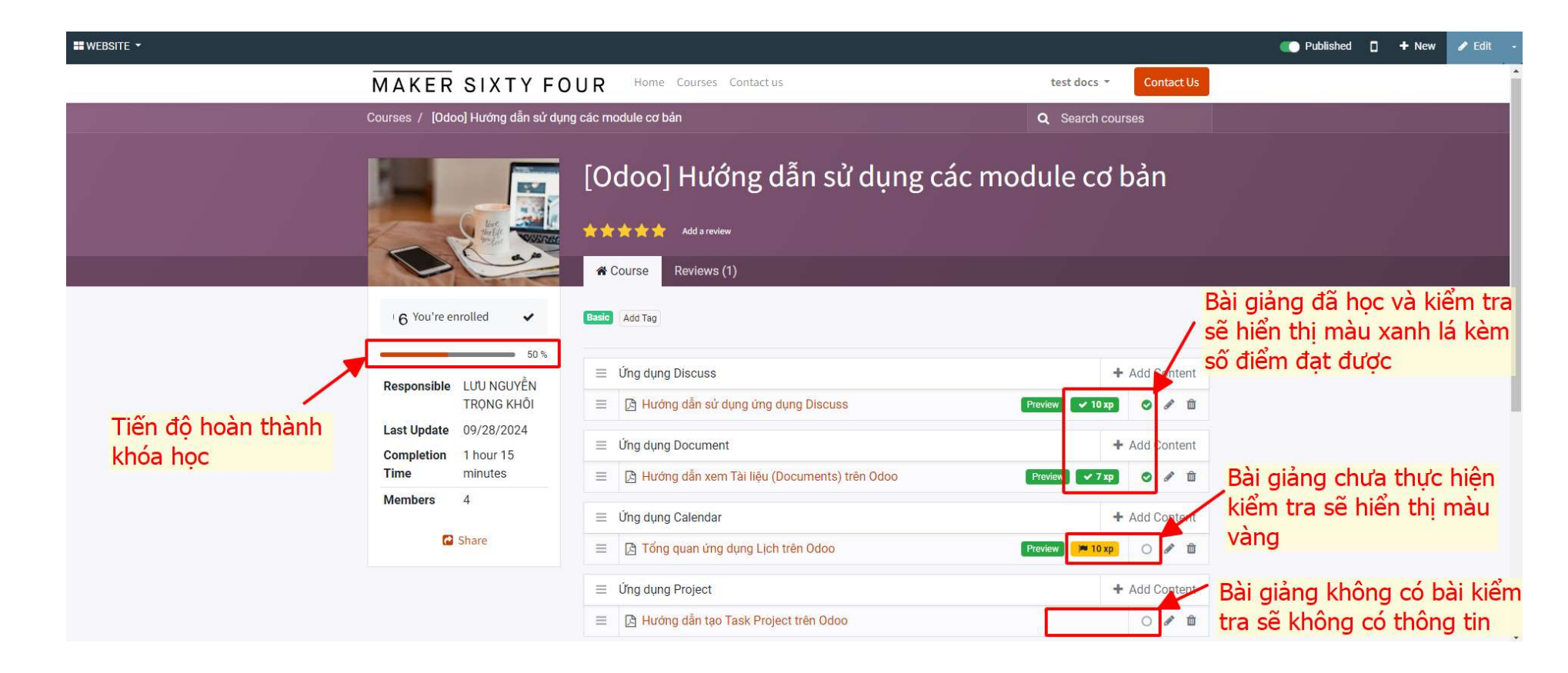

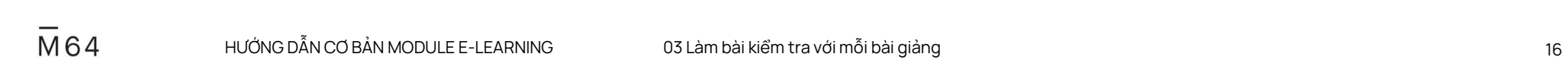

## 04 Đánh giá và góp ý nội dung bài giảng

M64 HƯỚNG DẪN CƠ BẢN MODULE E-LEARNING

17

## Bước 1: Để thêm đánh giá và góp ý, chọn nút Add a review

| ₩WEBSITE ▼ |                                                                                                    |                                                                                                    |                                                                |                                                             | 🕐 Published 🚦 🕂 New 🥒 Edit ,                    |
|------------|----------------------------------------------------------------------------------------------------|----------------------------------------------------------------------------------------------------|----------------------------------------------------------------|-------------------------------------------------------------|-------------------------------------------------|
| M          | IAKER SIXTY FOUR Home                                                                                               | Courses Contact us                                                                                                    |                                                                | test docs - Contact Us                                      |                                                 |
| Соц        | ırses / [Odoo] Hướng dẫn sử dụng các module cơ bải                                                                  | n                                                                                                    |                                                                | Q Search courses                                            |                                                 |
|            | [Odoo]                                                                                                    | Hướng dẫn s<br>Add a review                                                                                                | sử dụng các mo<br>thêm đánh giá và<br>Để xem nôi dung          | odule cơ bản<br>à góp ý, chọn nút Ac<br>I đánh giá và góp ý | ld a review<br>bài giảng, chon nút Review       |
| F          | 6 You're enrolled<br>50 %<br>Responsible LUU NGUYĚN<br>TRQNG KHÔI<br>Last Update 09/28/2024<br>Completion 1 hour 15 | Average<br>5<br>• 1 comment                                                                                                | Details<br>5 stars<br>4 stars<br>3 stars<br>2 stars<br>1 stars | 00%<br>0%<br>0%                                             | Nội dung đánh giá và<br>góp ý sẽ hiển thị ở đây |
| N          | Members 4<br>C Share LUU NG Published Good!                                                                         | UYÊN TRỌNG KHÔI<br>on September 27th 2024, 9:59:41<br>MAKER SIXTY FOUR COMI<br>Published on September 28th 202<br>thank om | am<br>PANY LIMITED, Information Te<br>4, 12:09:53 am           | Visible                                                     |                                                 |

M 64 HƯỚNG DẪN CƠ BẢN MODULE E-LEARNING 04 Đánh giá và góp ý nội dung bài giảng

## Bước 2: Nhập nội dung đánh giá/góp ý và nhấn nút Send

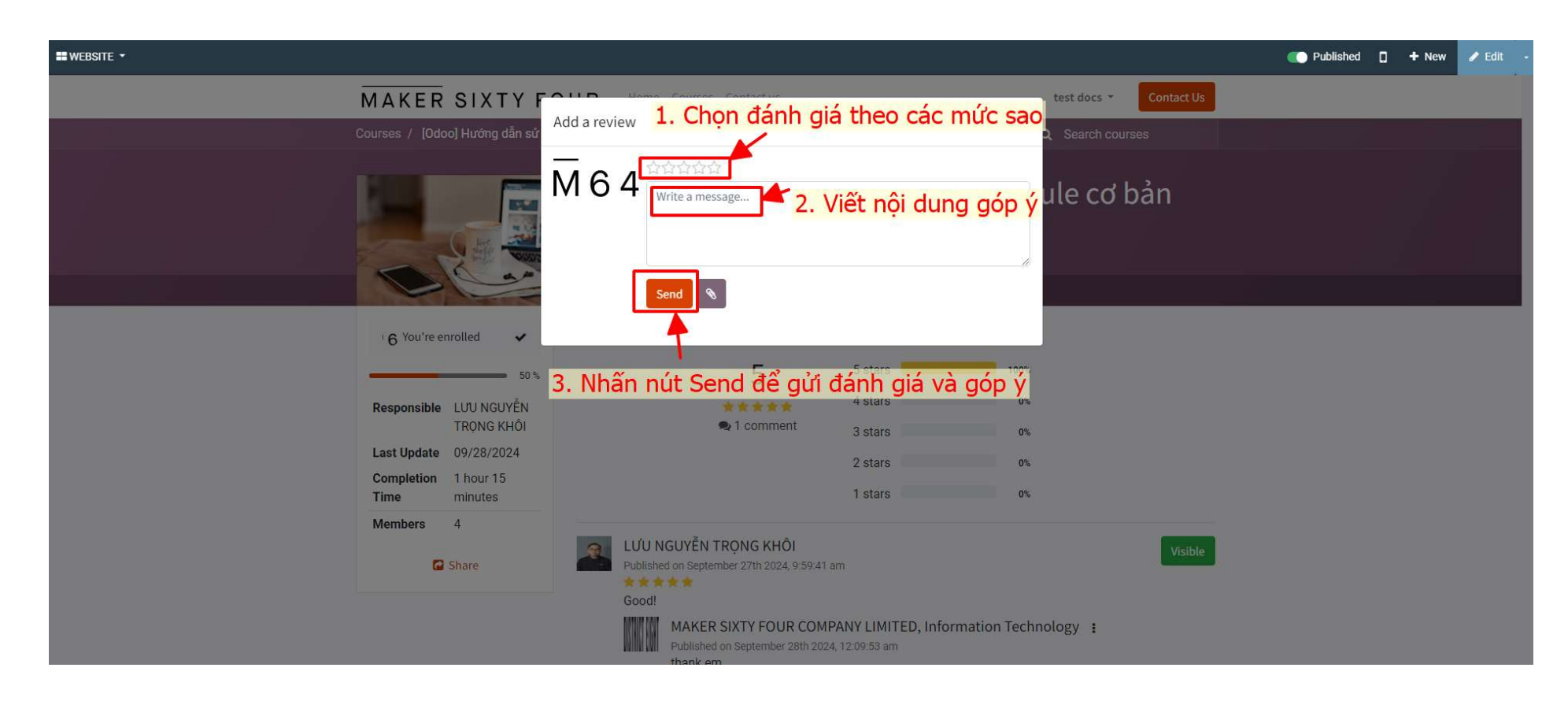

### Bước 3: Giao diện sau khi gửi đánh giá/góp ý khóa học

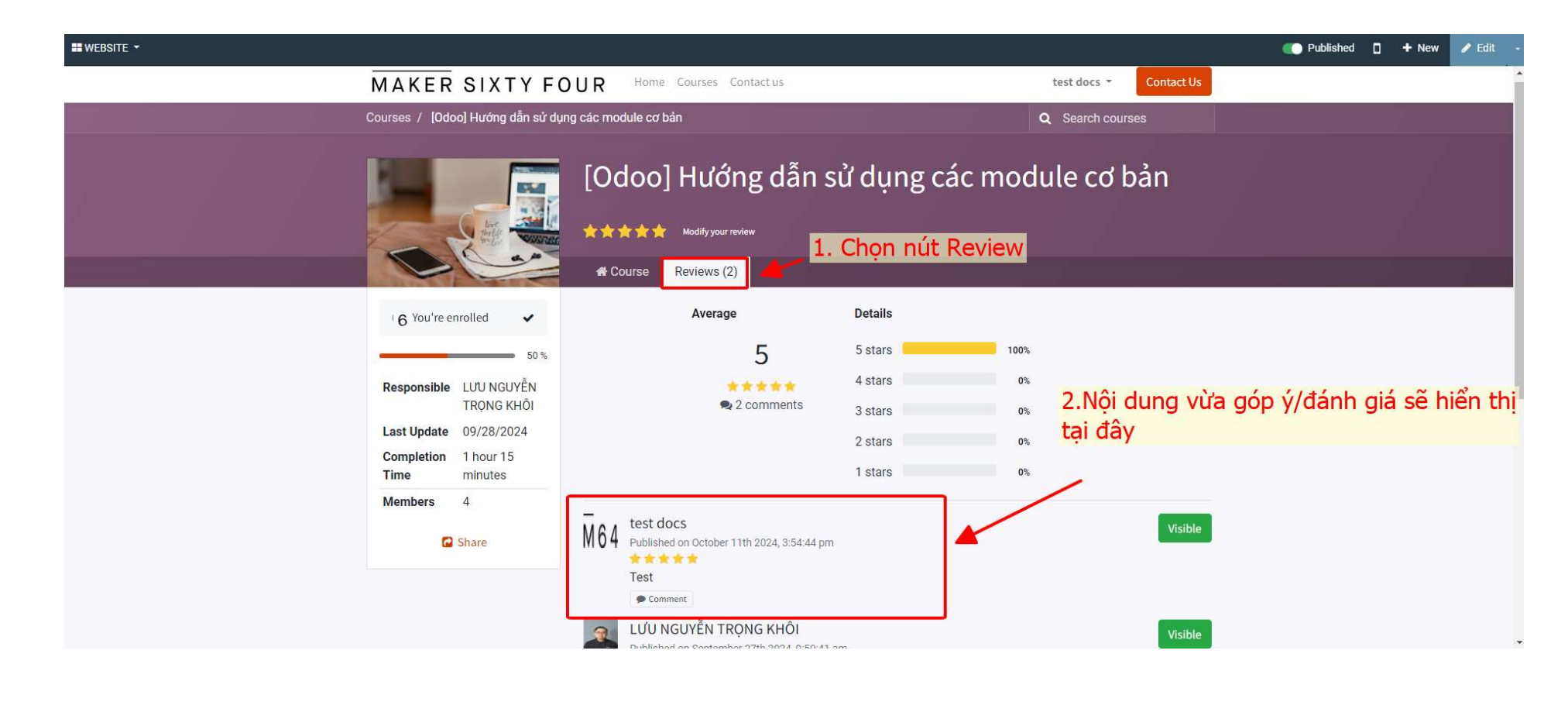

M64 HƯỚNG DẫN CƠ BẢN MODULE E-LEARNING 04 Đánh giá và góp ý nội dung bài giảng

# END

 M
 64
 HƯỚNG DẪN CƠ BẢN MODULE E-LEARNING

## 01 ACCESS E-LEARNING AND ATTEND THE COURSE 02 VIEW AND LEARN LESSONS 03 TAKE A QUIZ WITH EACH LESSON 04 RATE & COMMENT COURSE

## 01 Access e-Learning & join the course

M64 BASIC GUIDE MODULE E-LEARNING

23

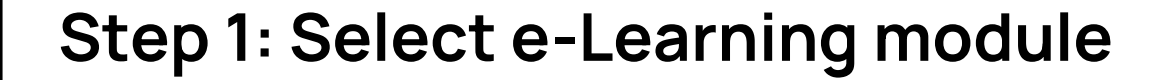

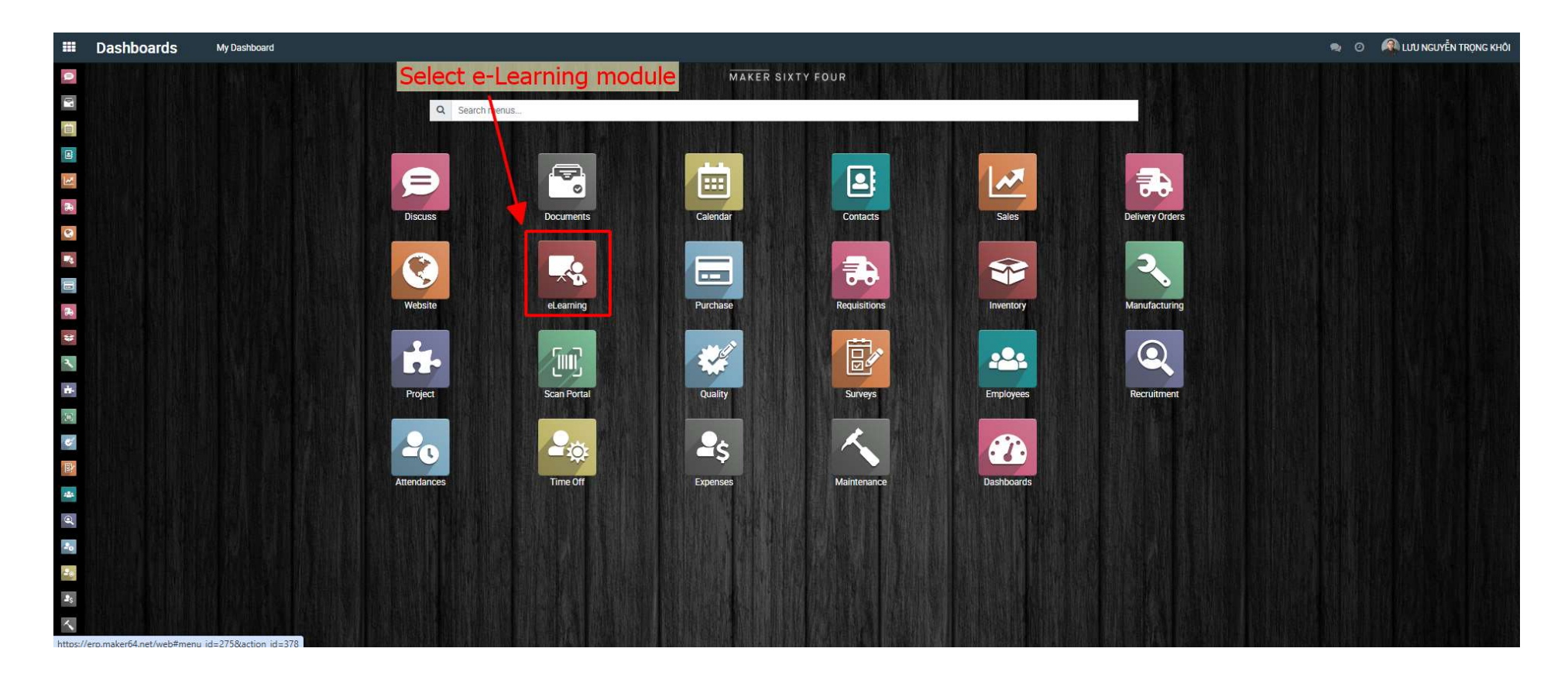

BASIC GUIDE MODULE E-LEARNING

01 Access e-Learning & join the course

## Step 2: Click on the View course button in the course you want to join

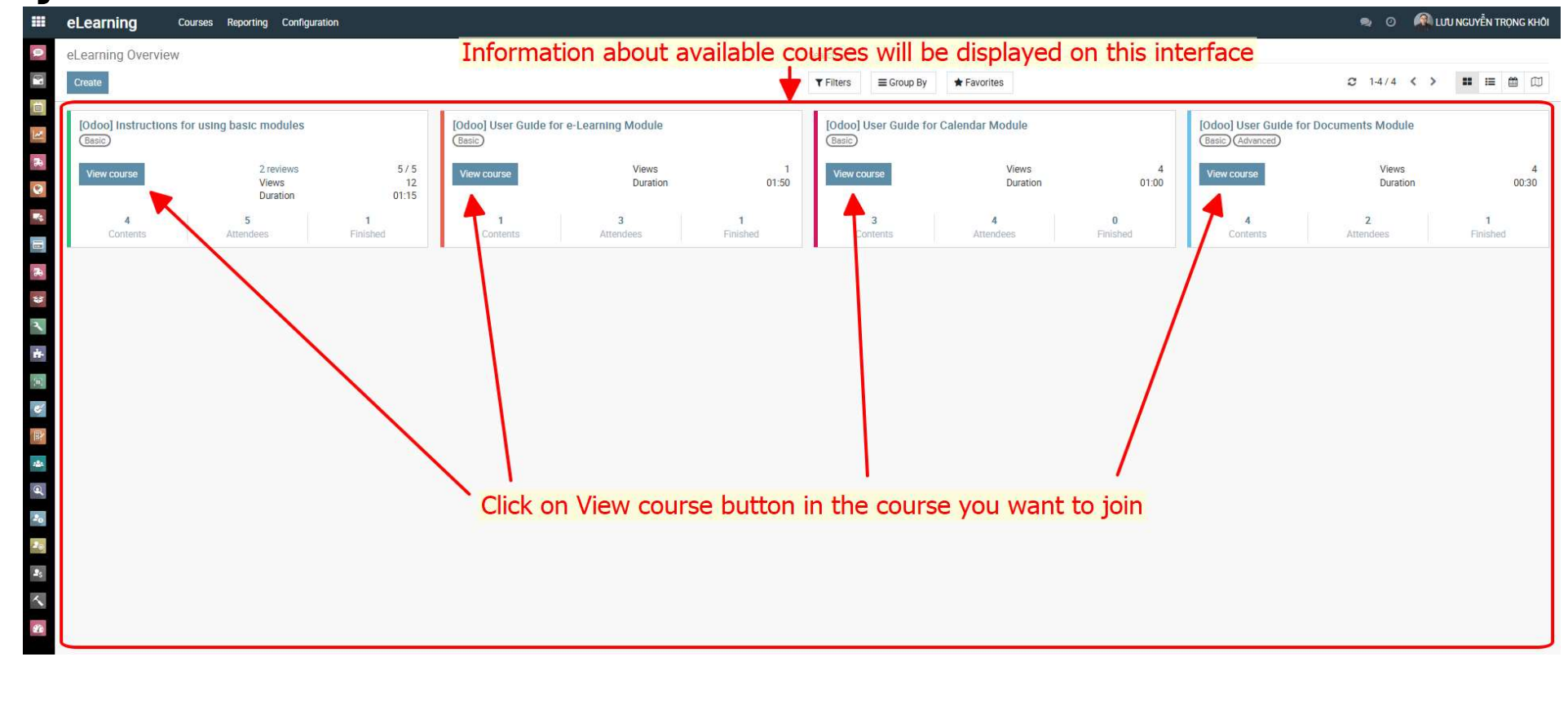

#### Step 3: Click the Join Course button to join the course

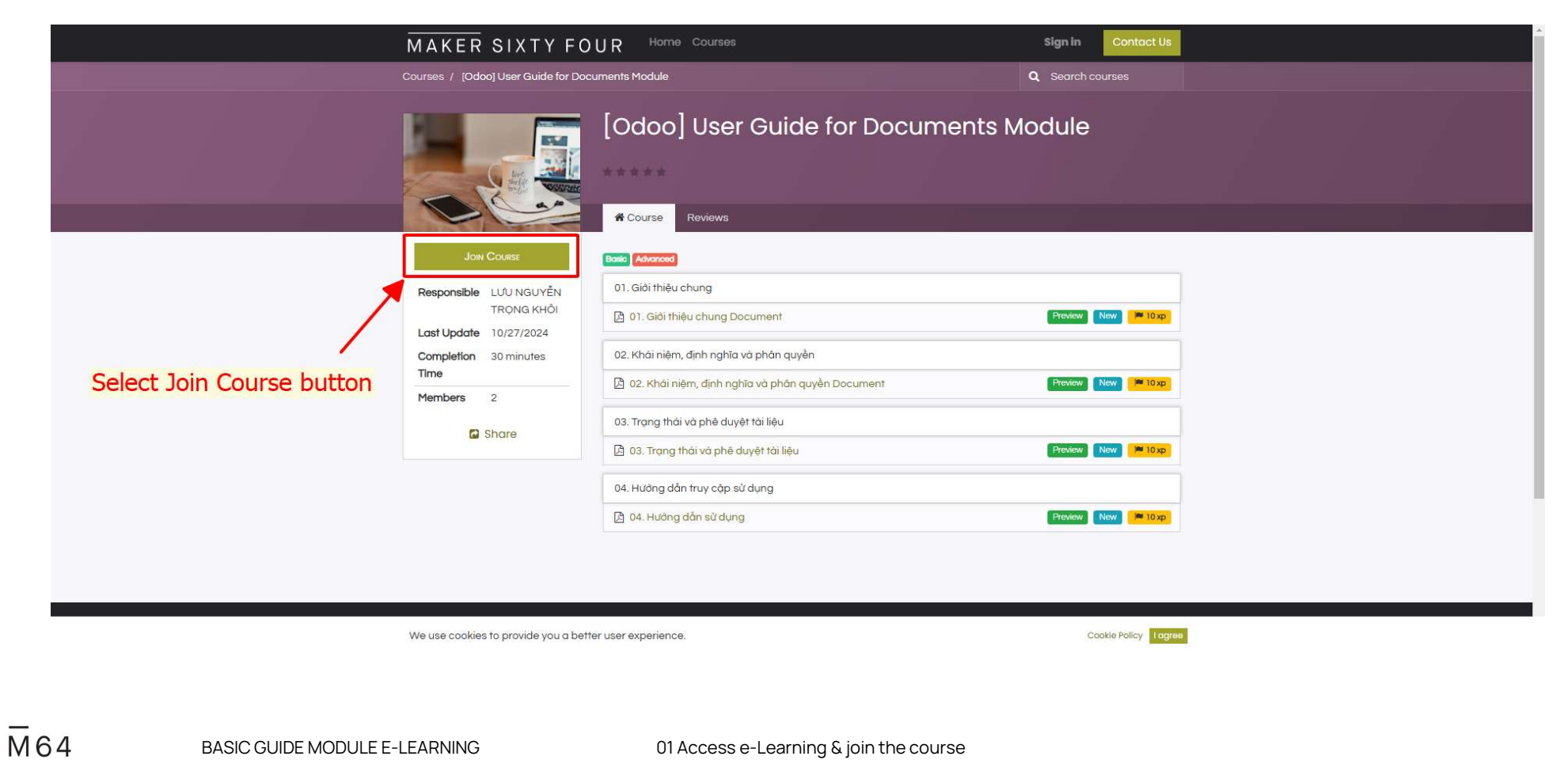

Note: If you are joining the course using the shared link, log in with your Odoo account if you have not logged in before and click Join Course

|                              | MAKER SIXTY FC                                                                                                    | UR Home Courses                                   | Sign in                  | Contact Us                                          |
|------------------------------|----------------------------------------------------------------------------------------------------|---------------------------------------------------|--------------------------|-----------------------------------------------------|
|                              | Courses / [Odoo] User Guide for Doo                                                                                                   | cuments Module                                    | Q Search our             | 585                                                 |
|                              |                                                                                                    | [Odoo] User Guide for Documents N                 | <i>l</i> odule           | 1. Sign in first<br>(use the provided Odoo account) |
| 2. Select Join Course button | Jow Course<br>Responsible L/U NGUYĚN<br>TRONG KHÔI<br>Last Update 10/27/2024<br>Completion 30 minutes<br>Time<br>Members 2<br>Cashare | Carlo       Advanced         01. Giới thiệu chung | Preview Ne<br>Preview Ne | W M 103p                                            |
|                              | We use cookies to provide you a bet                                                                                                   | ter user experience.                              | Preview Ne               | w management                                        |
| BASIC GUIDE MODULE E-LEA     | RNING                                                                                                    | 01 Access e-Learning & join the course            |                          |                                                     |

M64

## 02 View and learn lessons

M64 BASIC GUIDE MODULE E-LEARNING

28

#### Interface after join the course:

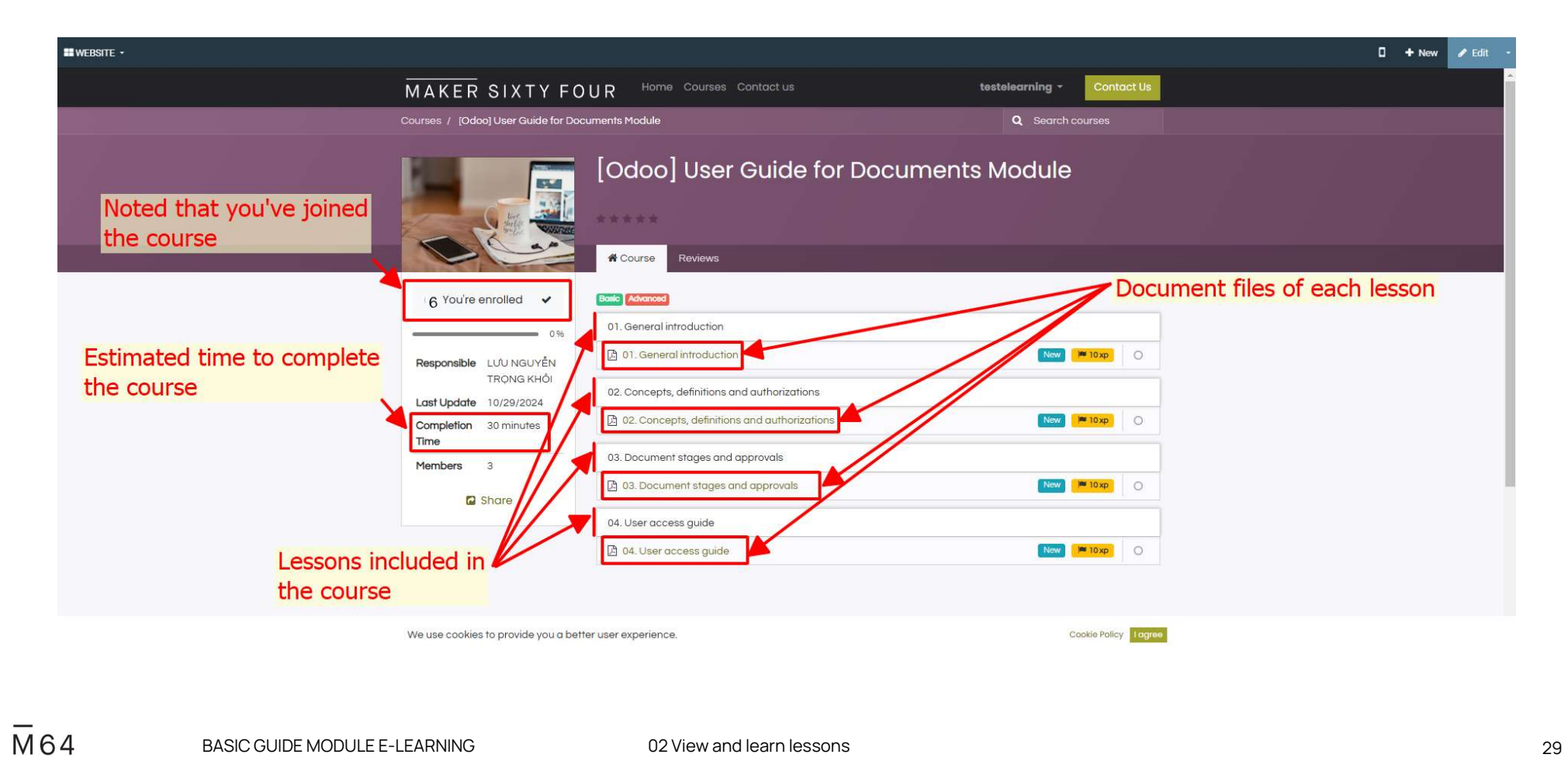

### Step 1: Select the document file you want to learn

| <b>#</b> WEBSITE •                         |                                                |                                             | 🛛 🕂 New 🖌 Edit              |
|--------------------------------------------|------------------------------------------------|---------------------------------------------|-----------------------------|
| MAKER SIXTY                                | FOUR Home Courses Contact us                   | testelearning + Contact Us                  |                             |
| Courses / [Odoo] User Guide fo             | r Documents Module                             | Q Search courses                            |                             |
|                                            | [Odoo] User Guide for                          | Documents Module Select the document file o | corresponding to the lesson |
|                                            | Course Reviews                                 | you want to learn                           |                             |
| 6 You're enrolled 🗸                        |                                                |                                             | 1                           |
| 09<br>Responsible LƯU NGUYĚN<br>TRONG KHÔI | 01. General introduction                       | New 10xp O                                  |                             |
| Last Update 10/29/2024                     | 02. Concepts, definitions and authorizations   |                                             |                             |
| Completion 30 minutes                      | D 02. Concepts, definitions and authorizations | New Mr 10 xp                                |                             |
| Members 3                                  | 03. Document stages and approvals              |                                             | ]                           |
| C Share                                    | 3. Document stages and approvals               | New M 10xp                                  |                             |
|                                            | 04. User access guide                          |                                             |                             |
|                                            | 104. User access guide                         |                                             |                             |
|                                            |                                                |                                             |                             |
| We use cookies to provide you a            | a better user experience.                      | Cookie Policy logre                         | 90                          |
|                                            |                                                |                                             |                             |
|                                            |                                                |                                             |                             |

M64 BASIC GUIDE MODULE E-LEARNING

02 View and learn lessons

### Step 2: Navigate to the document page to view and learn

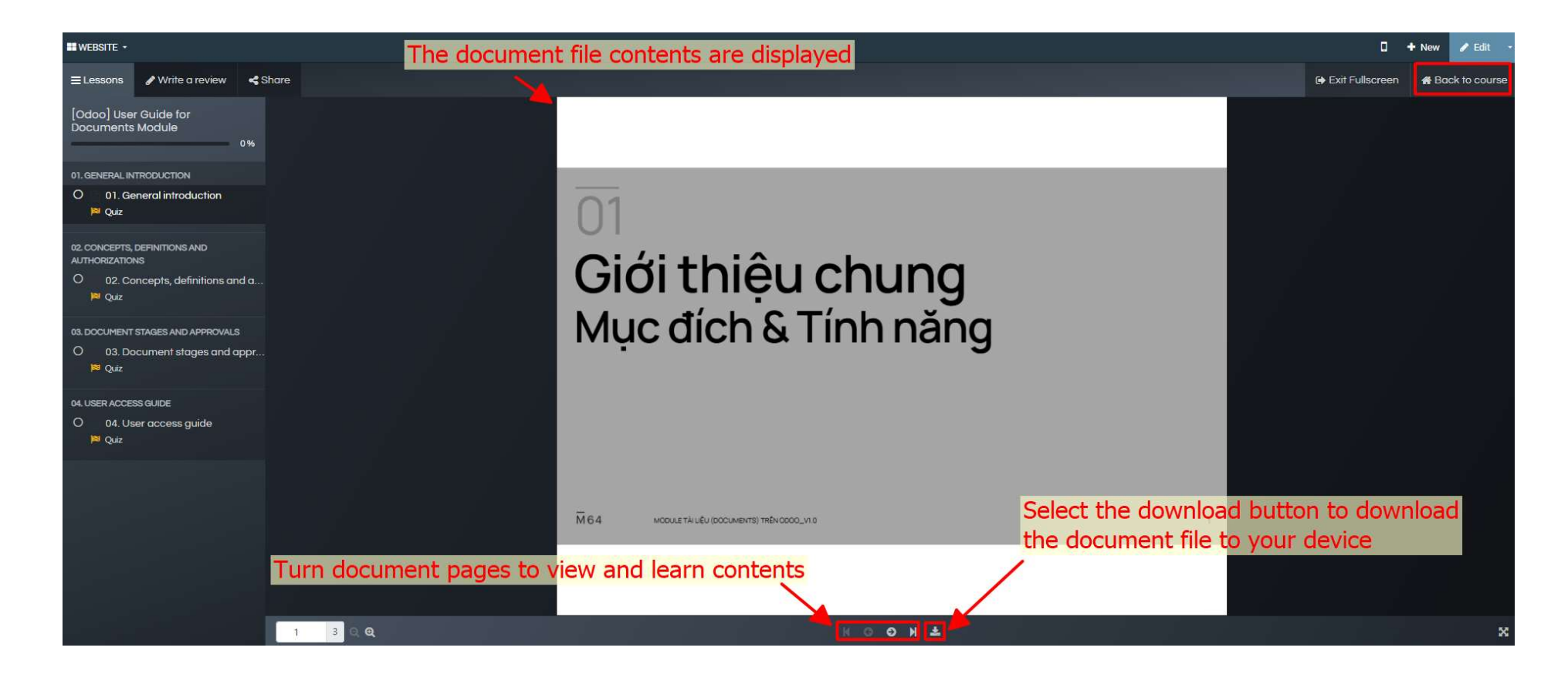

BASIC GUIDE MODULE E-LEARNING

02 View and learn lessons

## 03 Take a Quiz with each lesson

M64 BASIC GUIDE MODULE E-LEARNING

32

## Step 1: Click on the Quiz button below the lesson you are learning to test.

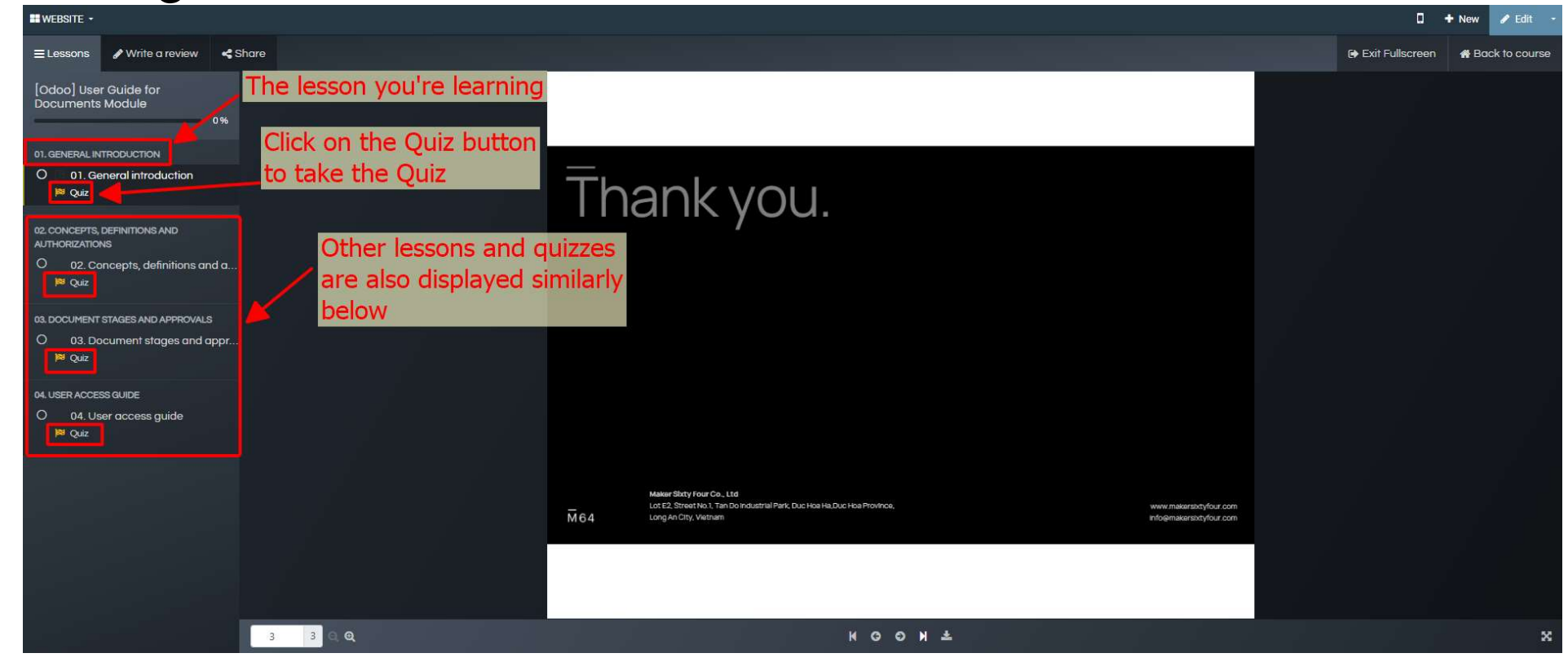

BASIC GUIDE MODULE E-LEARNING

03 Take a Quiz with each lesson

### Step 2: Follow the steps as shown below to check.

| WEBSITE -                                                      | 1. Choose the correct answers                                                                      | 🛛 🕂 New 🥒                     |
|----------------------------------------------------------------|----------------------------------------------------------------------------------------------------|-------------------------------|
| ≡ Lessons 🖋 Write a review < Share                             |                                                                                                    | 🕞 Exit Fullscreen 🛛 🗌 Back to |
| [Odoo] User Guide for<br>Documents Module<br>0%                | 1. Module Tài liệu (Document) dùng để lưu trữ và quần lý những tài liệu gi?<br>Quy trinh, quy định |                               |
| 01. GENERAL INTRODUCTION<br>O 01. General introduction         | Thông báo, nội quy                                                                                 |                               |
| PS Quiz                                                        | Hướng dẫn sử dụng     Tất cả đều đúng                                                              | -                             |
| AUTHORIZATIONS<br>O 02. Concepts, definitions and a<br>Ma Quiz | 2. Tài liệu sau khi tạo có thể phê duyệt và kiểm soát phiên bản nội dung tài liệu hay không?       |                               |
| 03. DOCUMENT STAGES AND APPROVALS                              | ● Cô                                                                                               |                               |
| O 03. Document stages and appr<br>⊯ Quiz                       | Không                                                                                              |                               |
| 04. USER ACCESS GUIDE<br>O 04. User access guide               |                                                                                                    |                               |
| Jea Quiz                                                       |                                                                                                    |                               |
|                                                                | 2. Select Check your answers button                                                                |                               |
| https://erp.maker64.net/slides/slide/01-general-introduction   | n-123?fullscreen=1&quiz=1#                                                                         |                               |
|                                                                | MODULE F-LEARNING 03 Take a Quiz with each lesson                                                  |                               |

### Step 3: Interface after completing the Quiz:

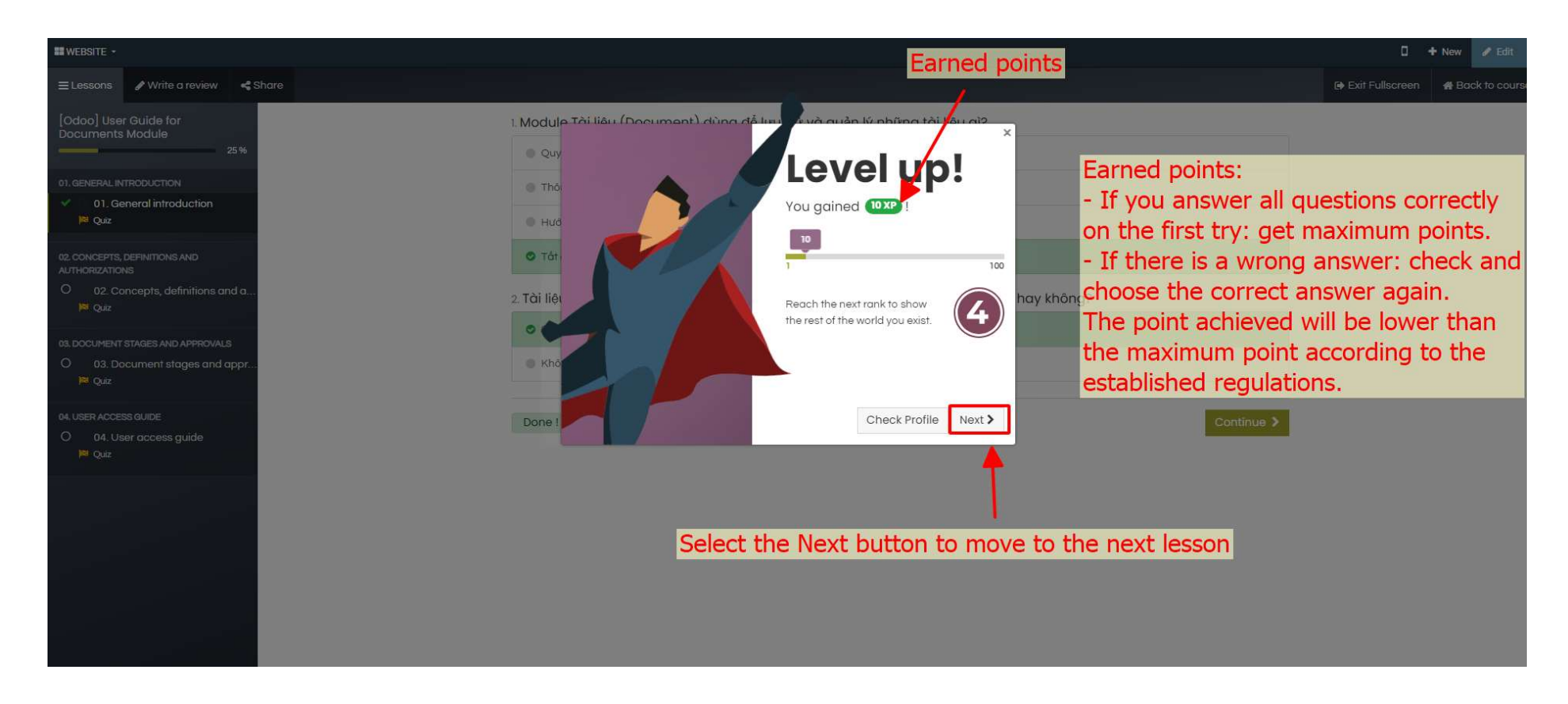

BASIC GUIDE MODULE E-LEARNING

03 Take a Quiz with each lesson

### Step 4: Course interface after taking the Quiz:

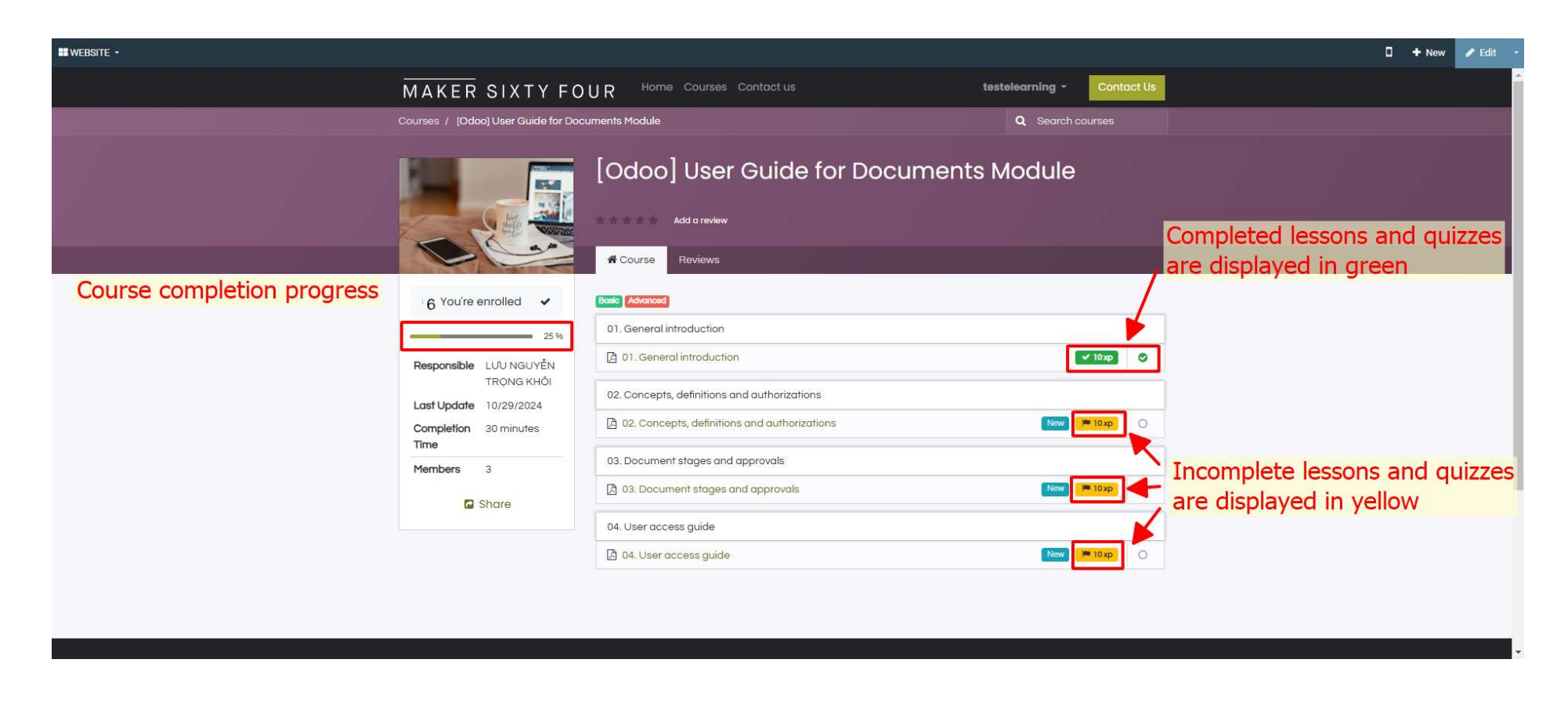

03 Take a Quiz with each lesson

## 04 Rate and comment Course

M64 BASIC GUIDE MODULE E-LEARNING

## Step 1: To rate and comment Course, select the Add a review button

| MAKER SIXTY FO                                                                            | DUR Home Courses Contact us                                                                                                    | testelearning - Contact Us                                                                      |                       |
|-------------------------------------------------------------------------------------------|----------------------------------------------------------------------------------------------------|-------------------------------------------------------------------------------------------------|-----------------------|
| Courses / [Odoo] Instructions for us                                                      | ing basic modules                                                                                                    | Q Search courses                                                                                |                       |
|                                                                                           | [Odoo] Instructions for using a<br>***** Add a review To add a<br>* Course Reviews (2) To views                                                                                                    | basic modules<br>a review or comment, select Add a revi<br>a review and comment, select Reviews | iew butoon<br>tab     |
| 6 You're enrolled<br>0%<br>Responsible LƯU NGUYĒN<br>TRONG KHÔI<br>Last Update 10/11/2024 | Average Details 5 stars 4 stars 3 stars 2 stars                                                                                                    | 100%    0%    0%    0%                                                                          | nd comments<br>r here |
| Completion 1 hour 15<br>Time minutes<br>Members 7<br>Share                                | 1 stars                                                                                                    | 0%<br>Visible                                                                                   |                       |
|                                                                                           | Test Comment MAKER SIXTY FOUR COMPANY LIMITED, LƯU NGUYÊN TRO Published on September 27th 2024, 9:59:41 am Good! MAKER SIXTY FOUR COMPANY LIMITED, Information Published on September 28th 2024, 12:09:53 am thank em | ong KHÔi Visible                                                                                |                       |

BASIC GUIDE MODULE E-LEARNING

04 Rate and comment Course

### Step 2: Rate and comment the Course

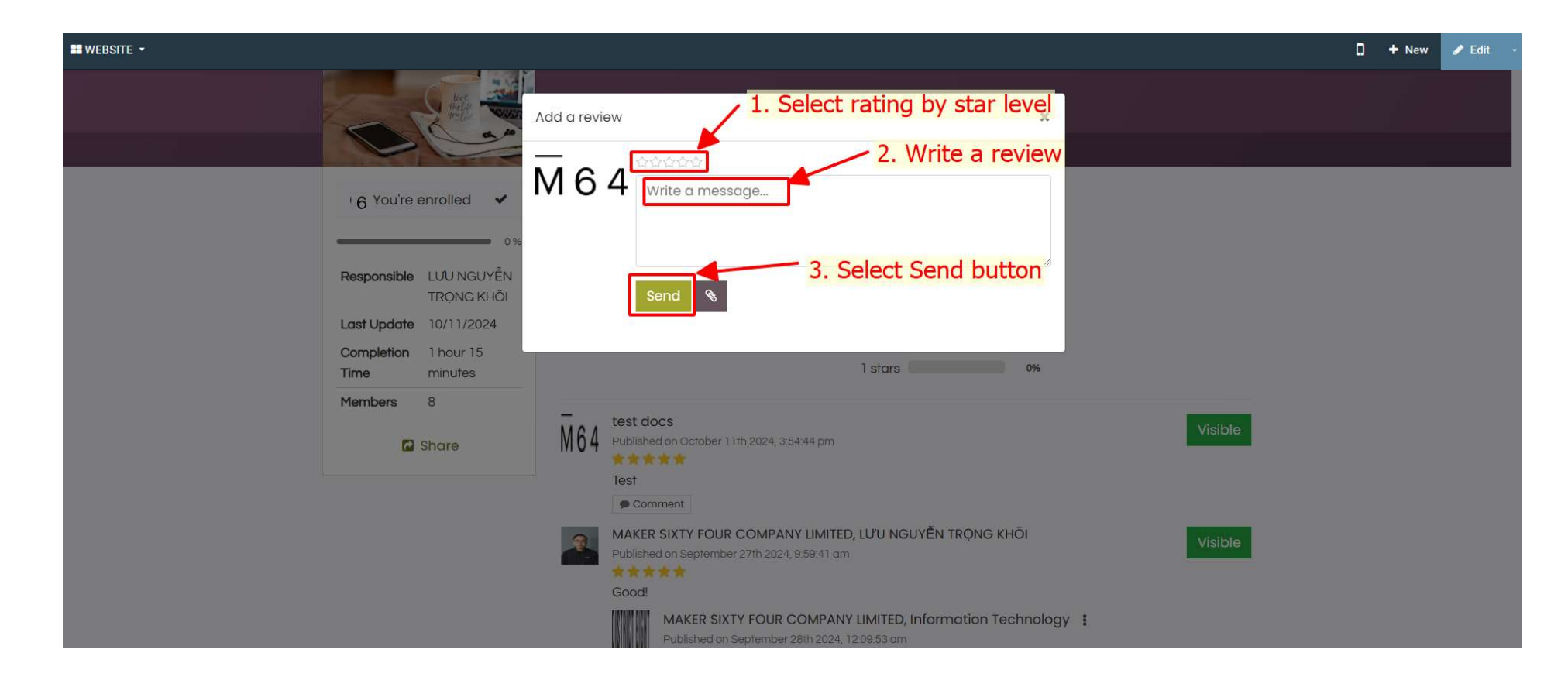

M64 BASIC

BASIC GUIDE MODULE E-LEARNING

04 Rate and comment Course

### Step 3: Interface after rating and commenting the Course

| ₩ WEBSITE -                             |                                                                              |                                                                | 🗋 🕂 New 🥒 Edit                 |
|-----------------------------------------|------------------------------------------------------------------------------|----------------------------------------------------------------|--------------------------------|
|                                         | ★★★★ Add a review                                                            | 1. Select Reviews tab                                          |                                |
| and and and and and and and and and and | 希 Course 🛛 Reviews (2)                                                       |                                                                |                                |
| 6 You're enrolled                       | Average                                                                      | Details                                                        |                                |
| 0%                                      | 5                                                                            | 5 stars 100%                                                   | 2 Your review will appear here |
| Responsible LƯU NGUYỄN                  | 2 comments                                                                   | 4 stars 0%                                                     |                                |
| TRONG KHOI<br>Last Update 10/11/2024    |                                                                              | 3 stars 0%                                                     |                                |
| Completion 1 hour 15                    |                                                                              | 2 stars 0%                                                     |                                |
| Time minutes                            | <u> </u>                                                                     | 1 31013                                                        |                                |
| C Share                                 | The sector of test docs<br>Published on October 11th 2024, 3:54:4            | 14 pm                                                          | Visible                        |
|                                         | Test<br>Comment                                                              |                                                                |                                |
|                                         | MAKER SIXTY FOUR COMPANY I<br>Published on September 27th 2024, 9:5<br>Good! | LIMITED, LƯU NGUYĚN TRỌNG KHÔI<br>19:41 am                     | Visible                        |
|                                         | MAKER SIXTY FOUR CO<br>Published on September 28th                           | MPANY LIMITED, Information Technology  <br>h 2024, 12:09:53 am |                                |
|                                         |                                                                              |                                                                |                                |

M64 BASIC GUIDE MODULE E-LEARNING

04 Rate and comment Course

# END

 M
 64
 HƯỚNG DẪN CƠ BẢN MODULE E-LEARNING

# Thank you.

Maker Sixty Four Co., Ltd Lot E2, Street No.1, Tan Do Industrial Park, Duc Hoa Ha,Duc Hoa Province, Long An City, Vietnam

www.makersixtyfour.com info@makersixtyfour.com

<u>M</u>64